# Gas pipeline nominations portal user guide

**March 2022** 

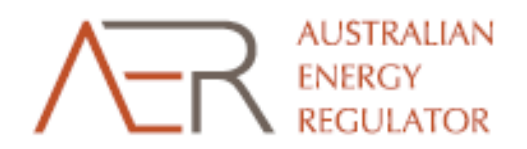

# Gas pipeline nominations portal user guide

The AER has developed the **AER portal** to provide a streamlined method for facility operators to submit pipeline nominations in line with the **Day Ahead Auction Record Keeping Guideline**<sup>1</sup>.

#### Important notes on data submitted through the portal

The AER has built customised scripts to automatically ingest the data through the portal into the AER data systems. These ingestion scripts are customised for every facility operator based on the data templates provided to the AER.

Facility operators should **NOT** make any changes to their pipeline nomination templates without consulting with the AER. These changes include but are not limited to:

- Changing the file format in which the data is submitted.
- Changing the layout or format of the file worksheets.
- Changing the naming of any column headers.
- Adding to or deleting from the template any columns.
- Submitting data with empty fields.

<sup>&</sup>lt;sup>1</sup> Day Ahead Auction record keeping guideline: <u>https://www.aer.gov.au/wholesale-markets/guidelines-reviews/day-ahead-auction-record-keeping-guideline</u>

# How to create your account

Step 1: Use your invitation email to setup an account.

You would have received an email inviting you to establish a portal account. Sample invitation email below.

**Step 2**: Click on the hyperlink in the invitation email and you will arrive at the redeem invitation screen. The code included within the email will auto-populate in the 'Invitation code' field.

| Australian Government          | MER                                       | AUSTRALIAN<br>ENERGY<br>REGULATOR | Search                          | ٩                                                     |  |
|--------------------------------|-------------------------------------------|-----------------------------------|---------------------------------|-------------------------------------------------------|--|
| ➡ Sign in Register             | Redeem invitation                         |                                   |                                 |                                                       |  |
| Sign up with an inv            | itation code                              |                                   |                                 |                                                       |  |
| * Invitation code              | National New Yorks                        | and the second second             |                                 | 1. (a.) (bear 10° (c), 10), 1000 (c) <sup>10</sup> 00 |  |
| As a user of this online servi | ce you undertake to submit ac<br>Register | curate data on behalf of your     | organization and meet all secur | ty requirements.                                      |  |

**Step 3:** Click the 'Register' button that will take you to the registration screen.

## 1. Registration

**Step 1:** Please enter your email and create a username and password to successfully register as an authenticated user. (*There are no restrictions on creating your password*).

**Username tip**: This is at the user's discretion; however we suggest that you use an email for your username.

| Australian Government<br>Sign in                                | /ER                                                                    | AUSTRALIAN<br>ENERGY<br>REGULATOR | Search | ٩ |
|-----------------------------------------------------------------|------------------------------------------------------------------------|-----------------------------------|--------|---|
| Sign in Register                                                | Redeem invitation                                                      |                                   |        |   |
| Redeeming code:                                                 |                                                                        |                                   |        |   |
| Register for a new a                                            | account                                                                |                                   |        |   |
| * Email                                                         |                                                                        |                                   |        |   |
| * Username                                                      |                                                                        |                                   |        |   |
| * Password                                                      |                                                                        |                                   |        |   |
| * Confirm password                                              |                                                                        |                                   |        |   |
| As a user of this online servic<br>your organisation and meet a | e you undertake to submit ac<br>all security requirements.<br>Register | curate data on behalf of          |        |   |

**Step 2:** Please tick the checkbox to accept the terms and conditions.

| Australian Government                                                                                                    |   |
|----------------------------------------------------------------------------------------------------|---|
| Sign in                                                                                                    |   |
| Terms and Conditions                                                                                                    |   |
| The Australian Energy Regulator (AER) portal is an online digital service of the Australian Government and access is restricted to authorised users only.                                                                                                    |   |
| As an authorised user you are responsible for:<br>• Providing correct and up-to-date information to the AER on behalf of your organisation<br>• Keeping your login details safe and making sure that only you can access the portal with them<br>• Informing the AER if you think that anyone else has access to your login details |   |
| You must not use this online service:<br>• For any illegal or fraudulent activity<br>• To access data without authority<br>• To insert, alter, erase or destroy data without authority<br>• In a way that impedes or prevents access to the service by other users                                                                  | 2 |
| agree to these terms and conditions.                                                                                                    |   |
| Continue                                                                                                    |   |

**Step 3:** You may choose to edit some of your details i.e., first name, last name, email, phone number, website & title. You may also choose to change your password if necessary.

| AUSTRALIAN<br>Australian Government |            |                |  |  |  |
|-------------------------------------|------------|----------------|--|--|--|
| Home > Profile                      |            |                |  |  |  |
| Profile                             |            |                |  |  |  |
| 1000                                | First Name | Last Name *    |  |  |  |
| Profile                             | E-mail     | Business Phone |  |  |  |
| Security                            | Web Site   | Title/Position |  |  |  |
| Change Password                     |            | 100            |  |  |  |
| Change Email                        | Company    |                |  |  |  |

# How to create a pipeline submission

Step 1: Hover over the "Pipelines" tab and click "Gas Pipeline Data Submission".

|                                    |            | AUSTRALIAN | _      |   |
|------------------------------------|------------|------------|--------|---|
| Australian Government              |            | REGULATOR  | Search | ٩ |
| A Pipeline -                       |            |            |        |   |
| Home Pipeline<br>Gas Pipeline Data | Submission |            |        |   |

**Step 2:** Click "Create Submission" to submit nominations data.

| Home > Pipeline > Gas Pipeline Data Submissions |                               |                   |  |
|-------------------------------------------------|-------------------------------|-------------------|--|
| Pipeline<br>Gas Pipeline Data Submission        | Gas pipeline data submissions |                   |  |
|                                                 |                               | Create Submission |  |

Step 3: Select the Month of Submission.

| Gas Pipeline Submission |                                                                          |                                                    |  |  |
|-------------------------|--------------------------------------------------------------------------|----------------------------------------------------|--|--|
| User Details            | Submission Details                                                       |                                                    |  |  |
| Supporting Files        | User                                                                     | Month of Submission *                              |  |  |
| Summary                 |                                                                          | Q                                                  |  |  |
|                         | Company *                                                                | Additional Confirmation Email Addresses (optional) |  |  |
|                         | <b>*</b> Q                                                               | Enter email address Add                            |  |  |
|                         | Title/Position                                                           | Submission notes (optional)                        |  |  |
|                         | _                                                                        |                                                    |  |  |
|                         | Username, Title/Position or Company incorrect? Update your user details. |                                                    |  |  |

**STEP 4:** Select the month for which data is being submitted from the Lookup records and click *"Select"*.

| Looku | up records     |               | ×            |
|-------|----------------|---------------|--------------|
|       |                | Search        | Q            |
| ~     | Month          | End Date 🕇    | A            |
| ~     | February 2022  | 27/02/2022    |              |
|       | January 2022   | 30/01/2022    |              |
|       | December 2021  | 30/12/2021    |              |
|       | November 2021  | 29/11/2021    |              |
|       | October 2021   | 30/10/2021    |              |
|       | September 2021 | 30/09/2021    |              |
|       | August 2021    | 31/08/2021    |              |
|       | 1.1. 2024      | 34/07/0004    | *            |
| <     | 1 2 >          |               |              |
|       |                | Select Cancel | Remove value |

**STEP 5:** Click *"Next"* to navigate to the *"Supporting Files"* section.

| Gas Pipeline Submission |                                                                          |                                                                            |  |  |
|-------------------------|--------------------------------------------------------------------------|----------------------------------------------------------------------------|--|--|
| User Details            | Submission Details                                                       |                                                                            |  |  |
| Supporting Files        | User                                                                     | Month of Submission *                                                      |  |  |
| Summary                 | Company *                                                                | Additional Confirmation Email Addresses (optional) Enter email address Add |  |  |
|                         | Title/Position<br>—                                                      | Submission notes (optional)                                                |  |  |
|                         | Username, Title/Position or Company incorrect? Update your user details. |                                                                            |  |  |
|                         |                                                                          |                                                                            |  |  |
|                         | Next                                                                     |                                                                            |  |  |

**NOTE:** You may choose to select any month from the look up. However, if you choose anything other than the most recent month, an alert message will appear to inform you of your selection.

Please ignore this alert message (shown below) if you are submitting data for a month earlier than the most recent month.

| Home > Pipeline > Ga | Home > Pipeline > Gas Pipeline Data Sub > Gas Pipeline Submission - Create                                               |                                                    |  |  |  |  |
|----------------------|----------------------------------------------------------------------------------------------------|----------------------------------------------------|--|--|--|--|
| Gas Pipeline         | Gas Pipeline Submission                                                                                                  |                                                    |  |  |  |  |
| User Details         | User Details Submission Details                                                                                          |                                                    |  |  |  |  |
| Supporting Files     | You have not selected the most current month. Please ensure you want to submit data for December 2021 before continuing. |                                                    |  |  |  |  |
| Summary              | User Month of Submission *                                                                                               |                                                    |  |  |  |  |
|                      |                                                                                                    | December 2021 X Q                                  |  |  |  |  |
|                      | Company *                                                                                                    | Additional Confirmation Email Addresses (optional) |  |  |  |  |
|                      | ٩                                                                                                    | Enter email address Add                            |  |  |  |  |

**NOTE:** Ensure there isn't an existing "DRAFT" or "SUBMITTED" record with an identical set of company and month of submission. Duplicate DRAFT records are not allowed, and the following error message will be returned.

| Home > Pipeline > Gas Pipeline Data Sub > Gas Pipeline Submission - Create |                                                                                                    |                                                                            |  |  |  |
|----------------------------------------------------------------------------|----------------------------------------------------------------------------------------------------|----------------------------------------------------------------------------|--|--|--|
| User Details                                                               | User Details Submission Details                                                                                                    |                                                                            |  |  |  |
| Suppo <mark>r</mark> ting Files<br>Summary                                 | A submission already exists for the selected company and month. Please select a different company or month, or return to the submission list and edit the existing submission. |                                                                            |  |  |  |
|                                                                            | User                                                                                                    | Month of Submission *                                                      |  |  |  |
|                                                                            |                                                                                                    | February 2022 🗶 🔍                                                          |  |  |  |
|                                                                            | Company *                                                                                                    | Additional Confirmation Email Addresses (optional) Enter email address Add |  |  |  |
|                                                                            | Title/Position                                                                                                    | Submission notes (optional)                                                |  |  |  |
|                                                                            | Username, Title/Position or Company incorrect? Update your user details.                                                                                                    |                                                                            |  |  |  |

If the above error appears, click on the "Gas Pipeline Data Submissions" sub-menu to navigate to the Gas Pipeline Data Submissions landing page. Identify the existing DRAFT or SUBMITTED record for identical set of company and month of submission. Edit the record identified instead of trying to create a new one.

| Australian Government                                 | AUSTRALIAN<br>ENERGY<br>REGULATOR                                                                                    | ٩                                                                          |
|-------------------------------------------------------|----------------------------------------------------------------------------------------------------|----------------------------------------------------------------------------|
| A Pipeline →                                          |                                                                                                    |                                                                            |
| Home Pipeline<br>Gas Pipeline Data Su<br>Gas Pipeline | Gas Pipeline Submission - Create                                                                                     |                                                                            |
| User Details                                          | Submission Details                                                                                                   |                                                                            |
| Supporting Files<br>Summary                           | A submission already exists for the selected company and month.<br>submission list and edit the existing submission. | Please select a different company or month, or return to the               |
|                                                       | User                                                                                                    | Month of Submission *                                                      |
|                                                       | Company *                                                                                                    | Additional Confirmation Email Addresses (optional) Enter email address Add |

**STEP 6:** Click "Add File" to browse files for upload.

| Gas Pipeline     | e Submission                                           |            |
|------------------|--------------------------------------------------------|------------|
| User Details 🖌   | Supporting Files                                       |            |
| Supporting Files | Gas pipeline data (xls, xlsx or csv format) (Required) | ✓ Add File |
| Summary          |                                                        |            |
|                  | Uploaded files                                         |            |
|                  | No files have been uploaded                            |            |
|                  |                                                        |            |

**NOTE:** There are two types of supporting files that could be uploaded.

- 1. Gas pipeline data (xls, xlsx or csv) Mandatory attachment
  - a. Multiple files could be uploaded against this type of supporting files.
- 2. <u>Optional Supporting Material.</u>

**STEP 7:** Click *"Choose file"* to select file to upload. After the file is selected choose *"Upload File"*. Then choose *"Save File"*.

| Upload File                                                            | ×                |
|------------------------------------------------------------------------|------------------|
| Gas pipeline data (xls, xlsx or csv format) Choose file No file chosen | Upload File      |
|                                                                        | Save File Cancel |

| Upload File                                 | ×                |
|---------------------------------------------|------------------|
| Gas pipeline data (xls, xlsx or csv format) |                  |
| Choose file Test_1.xlsx                     | Upload File      |
| File name: Test_1.xlsx                      |                  |
| File size: 8.11 KB                          | File type: xlsx  |
|                                             | Save File Cancel |

| Upload File                                 | ×                |
|---------------------------------------------|------------------|
| Gas pipeline data (xls, xlsx or csv format) |                  |
| Choose file Test_1.xlsx                     | Upload File      |
| File name: Test_1.xlsx                      |                  |
| File size: 8.11 KB                          | File type: xlsx  |
| File uploaded successfully                  |                  |
|                                             |                  |
|                                             | Save File Cancel |

Step 8: Successfully uploaded files will be displayed under Uploaded files section.

| Gas Pipeline                       | Submission                                  |           |           |                 |  |  |  |
|------------------------------------|---------------------------------------------|-----------|-----------|-----------------|--|--|--|
| User Details 🖌<br>Supporting Files | Supporting Files                            |           |           |                 |  |  |  |
| Summary                            | Uploaded files                              |           |           |                 |  |  |  |
|                                    | Document Type                               | File Name | File Size |                 |  |  |  |
|                                    | Gas pipeline data (xls, xlsx or csv format) |           | 26.49 KB  | Delete Download |  |  |  |
|                                    | Previous Next                               |           |           |                 |  |  |  |

**STEP 9:** If more than one file needs to be uploaded repeat **STEP 7** for every file. Refer to NOTE under **Step 6.** 

| Gas Pipeline Submission |                                                |                |           |                 |  |  |  |  |  |
|-------------------------|------------------------------------------------|----------------|-----------|-----------------|--|--|--|--|--|
| User Details 🖌          | Supporting Files                               |                |           |                 |  |  |  |  |  |
| Supporting Files        | Gas pipeline data (xls, xlsx or csv format) (f | Required)      |           | ✓ Add File      |  |  |  |  |  |
| Summary                 | Uploaded files                                 | Uploaded files |           |                 |  |  |  |  |  |
|                         | Document Type                                  | File Name      | File Size |                 |  |  |  |  |  |
|                         | Gas pipeline data (xls, xlsx or csv format)    |                | 26.49 KB  | Delete Download |  |  |  |  |  |
|                         | Gas pipeline data (xls, xlsx or csv format)    |                | 775 Bytes | Delete Download |  |  |  |  |  |
|                         |                                                |                |           |                 |  |  |  |  |  |
|                         | Previous                                       |                |           |                 |  |  |  |  |  |

**NOTE:** You could choose to remove an incorrect file by clicking on "Delete". You could also click "Download" in case you wish to check the file which has been uploaded.

**STEP 10:** Click *"Next"* in the Supporting Files section to progress to the *"Summary"* screen. It displays the consolidated view of all the information entered in the previous two sections of the form. You're expected to review all the information before submitting the record to AER.

| Home > Pipeline > Ga | as Pipeline Data Sub > Gas Pipeline Submission - | - Create             |                                 |          |
|----------------------|--------------------------------------------------|----------------------|---------------------------------|----------|
| Gas Pipeline         | e Submission                                     |                      |                                 |          |
| User Details 🖌       | Submission Summary                               |                      |                                 |          |
| Supporting Files     | Name *                                           | Submission Date/Time | Status Reason                   |          |
| ✓                    | GAS-0001079                                      | _                    | Draft                           |          |
|                      | User Details                                     |                      |                                 |          |
|                      | User                                             | Month of             | Submission *                    |          |
|                      |                                                  | January 20           | 022                             |          |
|                      | Company *                                        | Additiona            | al Confirmation Email Addresses |          |
|                      |                                                  | _                    |                                 |          |
|                      | Title/Position                                   | Submissio            | on Notes                        |          |
|                      | _                                                | _                    |                                 |          |
|                      |                                                  |                      |                                 |          |
|                      |                                                  |                      |                                 |          |
|                      |                                                  |                      |                                 |          |
|                      | Supporting Files                                 |                      |                                 |          |
|                      | File Type                                        | File Name            | File Size                       | _        |
|                      | Gas pipeline data (xls, xlsx or csv format)      |                      | 26.49 KB                        | Download |
|                      | Gas pipeline data (xls, xlsx or csv format)      |                      | 775 Bytes                       | Download |
|                      |                                                  |                      |                                 |          |
|                      |                                                  |                      |                                 |          |
|                      | Previous Save and Exit                           |                      |                                 | Submit   |

**STEP 11:** Once you have reviewed your summary you have the option to:

- "Submit" your record, or
- Save your record as Draft with "Save and Exit".
- Edit your current record by clicking "Previous" and navigating to the User Details or Supporting Files section.

#### Submit

Click *"Submit"* if you wish to submit the record to the AER. A confirmation email will be sent to your email-id after successful submission.

The record will be displayed in the Gas Pipeline Data Submission landing page with status – "Submitted".

| Gas pipeline data submissions |         |      |               |                       |           |   |
|-------------------------------|---------|------|---------------|-----------------------|-----------|---|
| ID 🕇                          | Company | User | Month         | Submission Date       | Status    |   |
| GAS-0001078                   |         |      | February 2022 | 04/03/2022 1:10<br>PM | Submitted | ~ |

**NOTE:** There could be an intermittent status "Processing" while your submission is processed in our backend system before the "Submitted" status is displayed.

#### Save and Exit

If you click *"Save and Exit"* the submission will be displayed in the Gas Pipeline Data Submission landing page with status - *"Draft"* 

| Home > Pipeline > Gas Pipeline Data Subm<br>Pipeline<br>Gas Pipeline Data Submission | Gas pip             | eline dat | a submiss | ions                  |                 | Create Subm     | ission |
|--------------------------------------------------------------------------------------|---------------------|-----------|-----------|-----------------------|-----------------|-----------------|--------|
|                                                                                      | ID ↓<br>GAS-0001080 | Company   | User      | Month<br>October 2021 | Submission Date | Status<br>Draft | ~      |

### **Previous**

If you wish to navigate back to the Supporting Files or User Details sections to amend any information, click on the Previous button.

| Но | Home > Pipeline > Gas Pipeline Data Sub > Gas Pipeline Submission - Create |                                             |                      |                                  |          |  |  |  |
|----|----------------------------------------------------------------------------|---------------------------------------------|----------------------|----------------------------------|----------|--|--|--|
| G  | as Pipeline                                                                | Submission                                  |                      |                                  |          |  |  |  |
|    |                                                                            |                                             |                      |                                  |          |  |  |  |
|    | User Details 🖌                                                             | Submission Summary                          |                      |                                  |          |  |  |  |
|    | Supporting Files                                                           | Name *                                      | Submission Date/Time | Status Reason                    |          |  |  |  |
|    | *                                                                          | GAS-0001079                                 | —                    | Draft                            |          |  |  |  |
|    | Summary                                                                    |                                             |                      |                                  |          |  |  |  |
|    |                                                                            | User Details                                |                      |                                  |          |  |  |  |
|    |                                                                            | User                                        | Month o              | of Submission *                  |          |  |  |  |
|    |                                                                            |                                             | January 2            | 2022                             |          |  |  |  |
|    |                                                                            | Company *                                   | Addition             | nal Confirmation Email Addresses |          |  |  |  |
|    |                                                                            |                                             | _                    |                                  |          |  |  |  |
|    |                                                                            | Title/Position                              | Submiss              | sion Notes                       |          |  |  |  |
|    |                                                                            | _                                           | _                    |                                  |          |  |  |  |
|    |                                                                            |                                             |                      |                                  |          |  |  |  |
|    |                                                                            |                                             |                      |                                  |          |  |  |  |
|    |                                                                            |                                             |                      |                                  |          |  |  |  |
|    |                                                                            |                                             |                      |                                  |          |  |  |  |
|    |                                                                            | Supporting Files                            |                      |                                  |          |  |  |  |
|    |                                                                            | File Type                                   | File Name            | File Size                        |          |  |  |  |
|    |                                                                            | Gas pipeline data (xls, xlsx or csv format) |                      | 26.49 KB                         | Download |  |  |  |
|    |                                                                            | Gas pipeline data (xls, xlsx or csv format) |                      | 775 Bytes                        | Download |  |  |  |
|    |                                                                            |                                             |                      |                                  |          |  |  |  |
|    |                                                                            |                                             |                      |                                  |          |  |  |  |
|    |                                                                            |                                             |                      |                                  |          |  |  |  |
|    |                                                                            | Previous Save and Exit                      |                      |                                  | Submit   |  |  |  |

# How to submit a new set of data to replace data previously submitted

It might sometimes be necessary to replace a current set of data files already submitted through the portal with a new set of files.

You <u>must</u> inform the AER staff responsible for overseeing pipeline nomination submissions before uploading new data to replace previously submitted data. Only upload a new set of data once you have received <u>approval</u> from the AER.

**STEP 1:** Identify the record where you need to replace data files, click on the drop-down menu on the right, and select *"Edit Submission"*.

| łome > Pipeline > Gas Pipeline Data Submissions |             |          |          |               |                       |                 |                 |  |
|-------------------------------------------------|-------------|----------|----------|---------------|-----------------------|-----------------|-----------------|--|
| Pipeline<br>Gas Pipeline Data Submission        | Gas pip     | eline da | ata subm | issions       |                       |                 |                 |  |
|                                                 |             |          |          |               |                       | Create Submissi | on              |  |
|                                                 | ID 🕇        | Company  | User     | Month         | Submission Date       | Status          |                 |  |
|                                                 | GAS-0001078 |          |          | February 2022 | 04/03/2022 1:10<br>PM | Submitted       | View Submission |  |
|                                                 | GAS-0001072 |          |          | February 2021 | 09/08/2021 3:29<br>PM | Submitted       | Edit Submission |  |

**NOTE:** In case you wish to edit your record immediately after submitting then you will need wait till the "Submitted" status is displayed. "Edit Submission" link will <u>only</u> appear when status is "Submitted".

STEP 2: On the "Submission Details" page click "Next".

| Gas Pipeline     | e Submission                                                                |                                                    |
|------------------|-----------------------------------------------------------------------------|----------------------------------------------------|
| User Details     | Submission Details                                                          |                                                    |
| Supporting Files | User                                                                        | Month of Submission *                              |
| Summary          |                                                                             | February 2022                                      |
|                  | Company *                                                                   | Additional Confirmation Email Addresses (optional) |
|                  |                                                                             | Enter email address Add                            |
|                  |                                                                             |                                                    |
|                  | Title/Position<br>T                                                         | Submission notes (optional)                        |
|                  | ±                                                                           |                                                    |
|                  | Username, Title/Position or Company incorrect? Update your user<br>details. |                                                    |
|                  |                                                                             |                                                    |
|                  |                                                                             |                                                    |
|                  |                                                                             |                                                    |
|                  | Next                                                                        |                                                    |

NOTE: If you edit a "Submitted" record you will not be able to change the Month of Submission.

**STEP 3:** Click *"Delete"* button corresponding to each file to remove them before uploading the new files.

| н | Home > Pipeline > Gas Pipeline Data Sub > Gas Pipeline Submission - Edit |                                                        |           |           |                 |  |  |  |  |  |  |
|---|--------------------------------------------------------------------------|--------------------------------------------------------|-----------|-----------|-----------------|--|--|--|--|--|--|
| C | Gas Pipeline Submission                                                  |                                                        |           |           |                 |  |  |  |  |  |  |
|   | User Details 🖌                                                           | Supporting Files                                       |           |           |                 |  |  |  |  |  |  |
|   | Supporting Files                                                         | Gas pipeline data (xls, xlsx or csv format) (Required) |           |           | ✓ Add File      |  |  |  |  |  |  |
|   | Summary                                                                  |                                                        |           |           |                 |  |  |  |  |  |  |
|   |                                                                          |                                                        |           |           |                 |  |  |  |  |  |  |
|   |                                                                          | Document Type                                          | File Name | File Size |                 |  |  |  |  |  |  |
|   |                                                                          | Gas pipeline data (xls, xlsx or csv format)            |           | 26.49 KB  | Delete Download |  |  |  |  |  |  |

**NOTE:** The deleting of files through the portal is only to ensure the new files are uploaded into the AER system. The original files submitted to the AER will still be available to the AER if required.

**STEP 4:** After deleting the files the new files can be uploaded by selecting the "*Add File*" button. Follow the same process for adding the new files as described in Step 6 to Step 9 under "*How to create a pipeline submission*".

**STEP 5:** Once your file is uploaded successfully, you MUST provide your reasons for re-submission under "Resubmission Comments". This field is mandatory and marked with an asterisk(\*).

| Home > Pipeline > Gas | Pipeline Data Sub > Gas Pipeline Submission            | - Edit    |           |                 |
|-----------------------|--------------------------------------------------------|-----------|-----------|-----------------|
| User Details 🖌        | Supporting Files                                       |           |           |                 |
| Supporting Files      | Gas pipeline data (xls, xlsx or csv format) (Required) |           |           | ✓ Add File      |
| Summary               | Uploaded files                                         |           |           |                 |
|                       | Document Type                                          | File Name | File Size |                 |
|                       | Gas pipeline data (xls, xlsx or csv format)            |           | 26.49 KB  | Delete Download |
|                       | Resubmission Comments *                                |           |           |                 |

**STEP 6 :** Click "Next" to navigate to the Summary section to review the information before submitting the record. Refer to Step 10 & 11 under *"How to create a pipeline submission"* for assistance.

## **Further assistance**

For further information, please contact the AER for any assistance regarding navigation or functionality of the portal - <u>AERGasMarketsPipelineCapacityTrading@aer.gov.au</u>